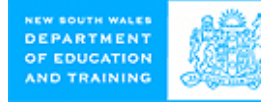

Northern Sydney Regional Corporate Services

## User Guide of NSI Wireless

## Introduction

The purpose of this document is to demonstrate how to connect your laptop to DET intranet or Internet through NSI wireless network in campuses of

- Northern Beaches (Brookvale)
- Crows Nest
- Hornsby
- Meadowbank
- North Sydney
- Ryde

## Steps and Configuration

1. Open windows "Wireless Network Connections"

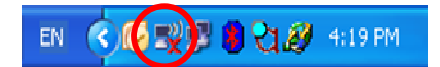

Then connect to "detguest".

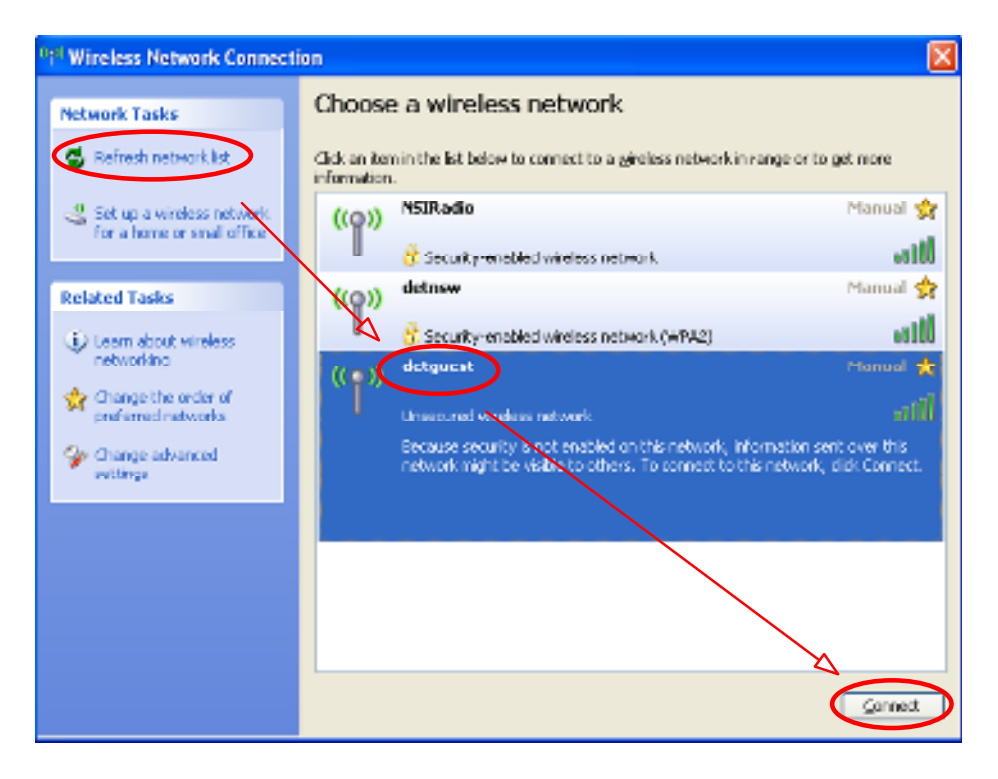

If you can see following picture, that means your laptop has been connected to wireless network.

| (( <b>Q</b> )) | detguest                   | Connected 👷 |
|----------------|----------------------------|-------------|
| U              | Unsecured wireless network |             |

2. Open up a web browser and the DET guest access authentication webpage will appear. Type in your email address in DET or type in *guest@det* if you don't have a DET email address.

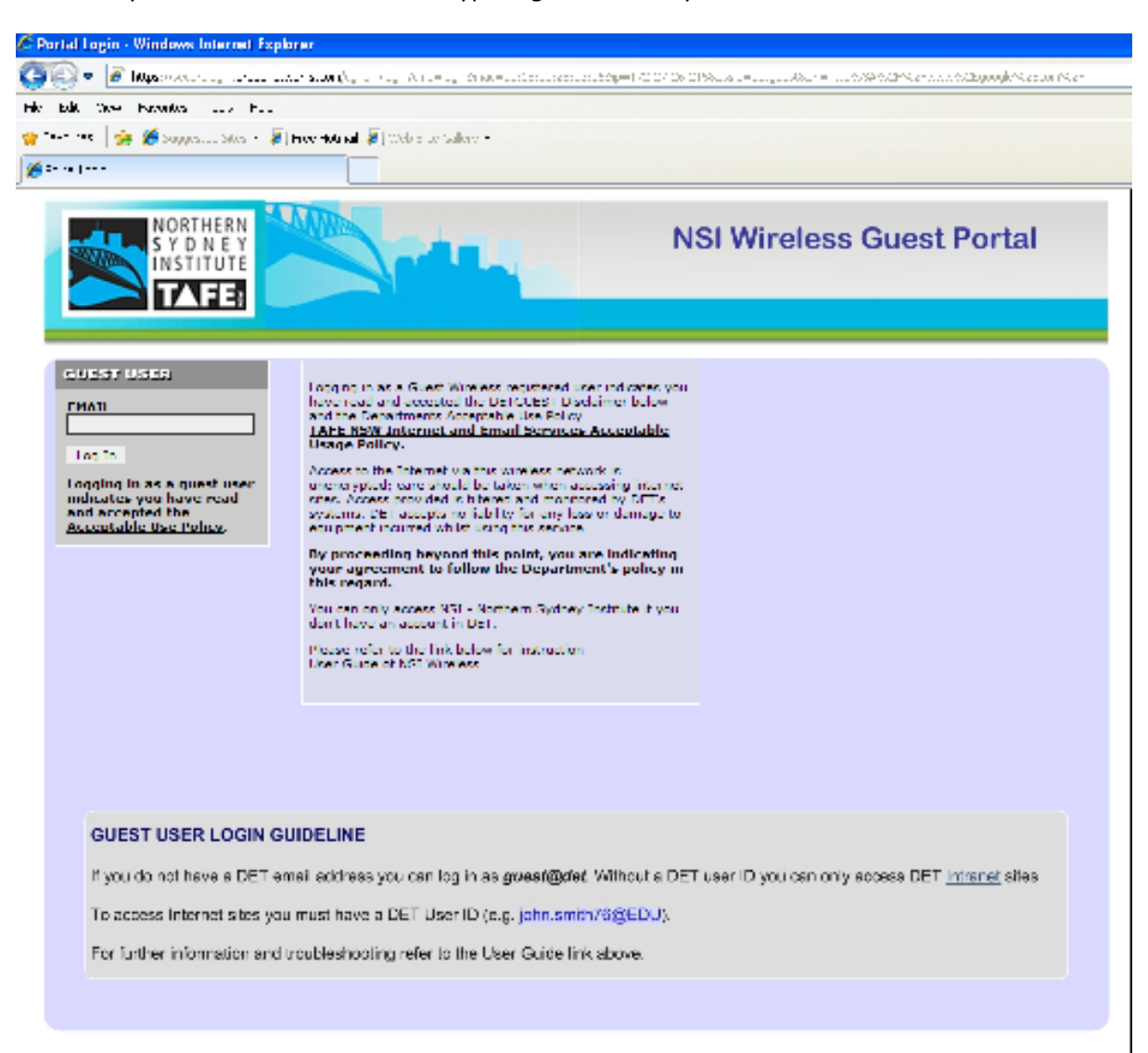

Now, you can access DET websites.

3. To access external websites, you must have a DET account, e.g. john.smith and password. After you type in an external website, for example <u>www.google.com</u>, an authentication window will pop up. Type in your username and password to get through proxy server.

| Connect to nsproxy.det.nsw.edu.au 🔹 💽                                                                                                    |  |  |  |
|----------------------------------------------------------------------------------------------------|--|--|--|
|                                                                                                    |  |  |  |
| The server nsproxy.det.nsw.edu.au at NSW Department of<br>Education and Training requires a username and password.<br>Warning: This server is requesting that your username and<br>password be sent in an insecure manner (basic authentication<br>without a secure connection). |  |  |  |
| User name: g john.smith                                                                                                    |  |  |  |
| Remember my password                                                                                                    |  |  |  |
| OK Cancel                                                                                                    |  |  |  |

If you can't get the authentication window above, please change proxy settings manually as follows. **Then reopen browser.** 

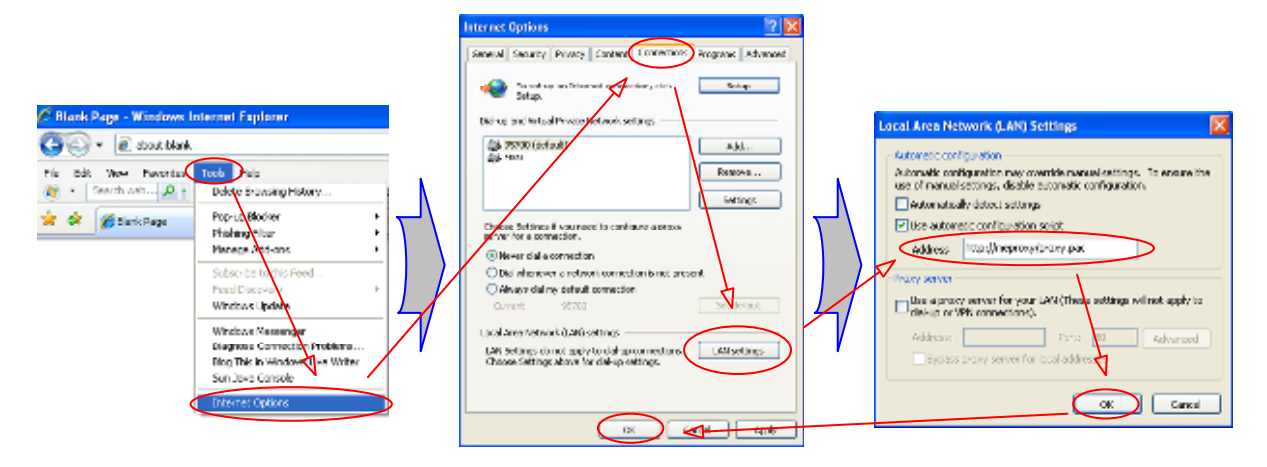

Note: Here are the proxy settings for each college:

| Site                         | Proxy Server Settings    |
|------------------------------|--------------------------|
| Northern Beaches (Brookvale) | http://bvproxy/proxy.pac |
| Crows Nest                   | http://cnproxy/proxy.pac |
| Hornsby                      | http://hoproxy/proxy.pac |
| Meadowbank                   | http://meproxy/proxy.pac |
| North Sydney                 | http://nsproxy/proxy.pac |
| Ryde                         | http://ryproxy/proxy.pac |

You might need to change proxy settings back to what it was after you leave NSI Wireless. Otherwise, you can't use your laptop in your home etc.

## Appendix

- Visitors can access following DET websites <u>http://www.nsi.tafensw.edu.au</u> <u>http://www.tafensw.edu.au</u> <u>https://www.det.nsw.edu.au</u>
- all Wireless users can only access websites through NSI Wireless detguest.